# 学信网采集码申请流程

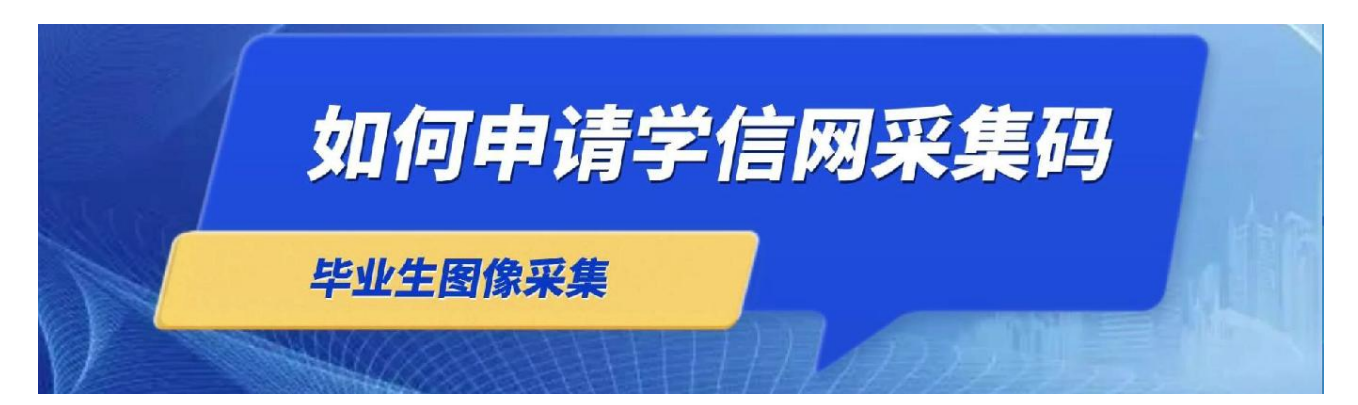

学信网采集码申请流程分为手机端学信网 APP 申请、手机端学信网公众号申请、网页版学信网采集码申请 3 方式,用哪种方式申请均可,以下为每种方式的具体申请流程:

### 一、手机端"学信网" APP 申请

1、手机端下载学信网 APP, 注册登录。

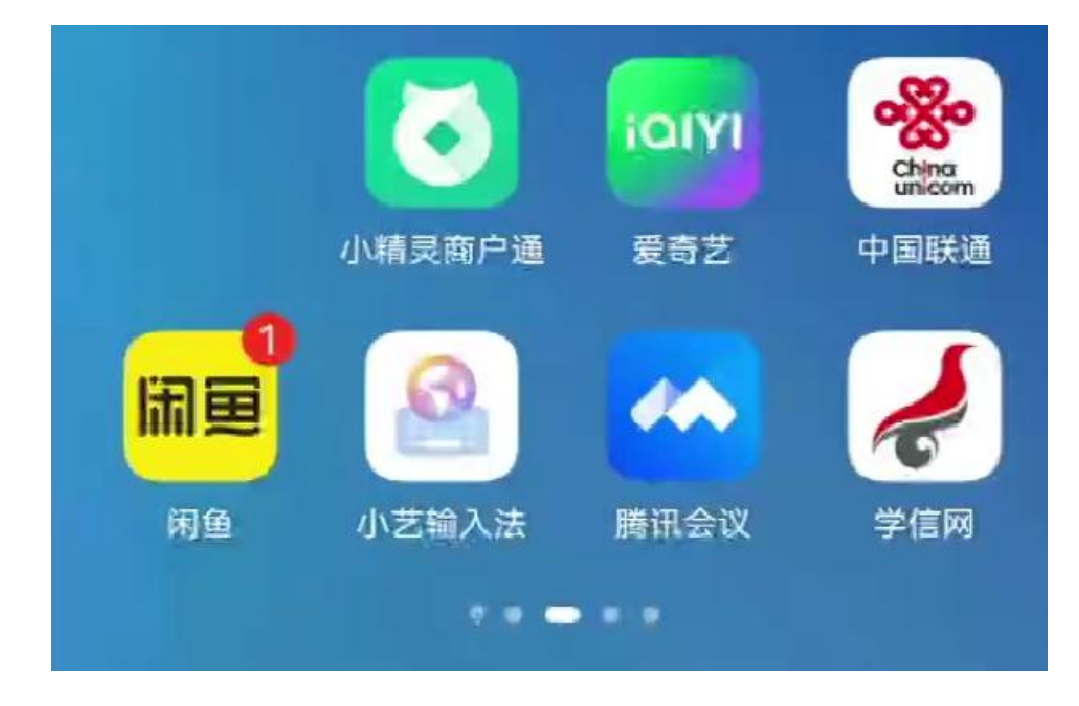

2、点击学籍查询,查看学籍信息

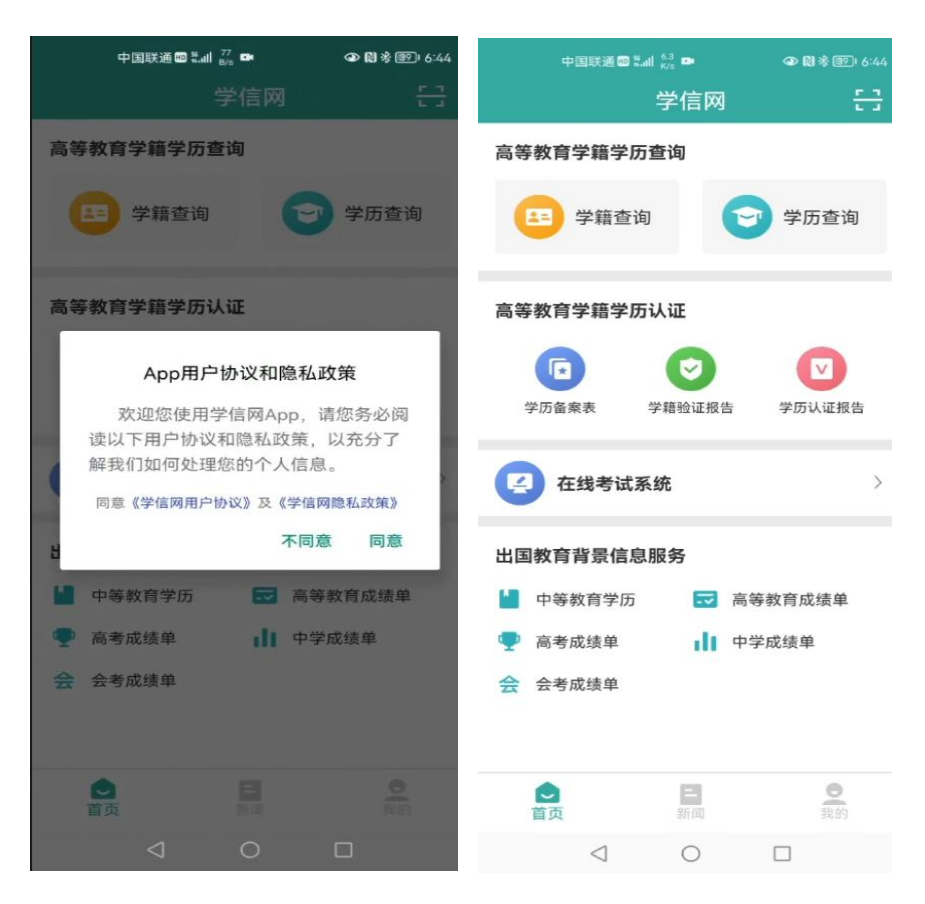

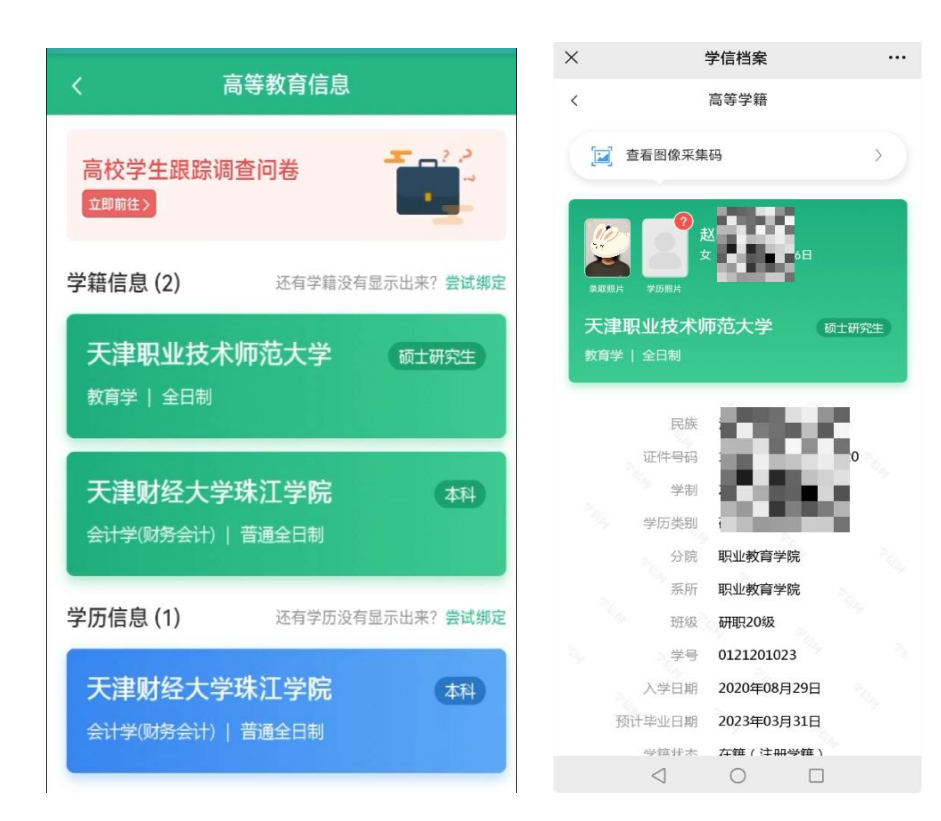

3. 查看采集码图片,下载保存。

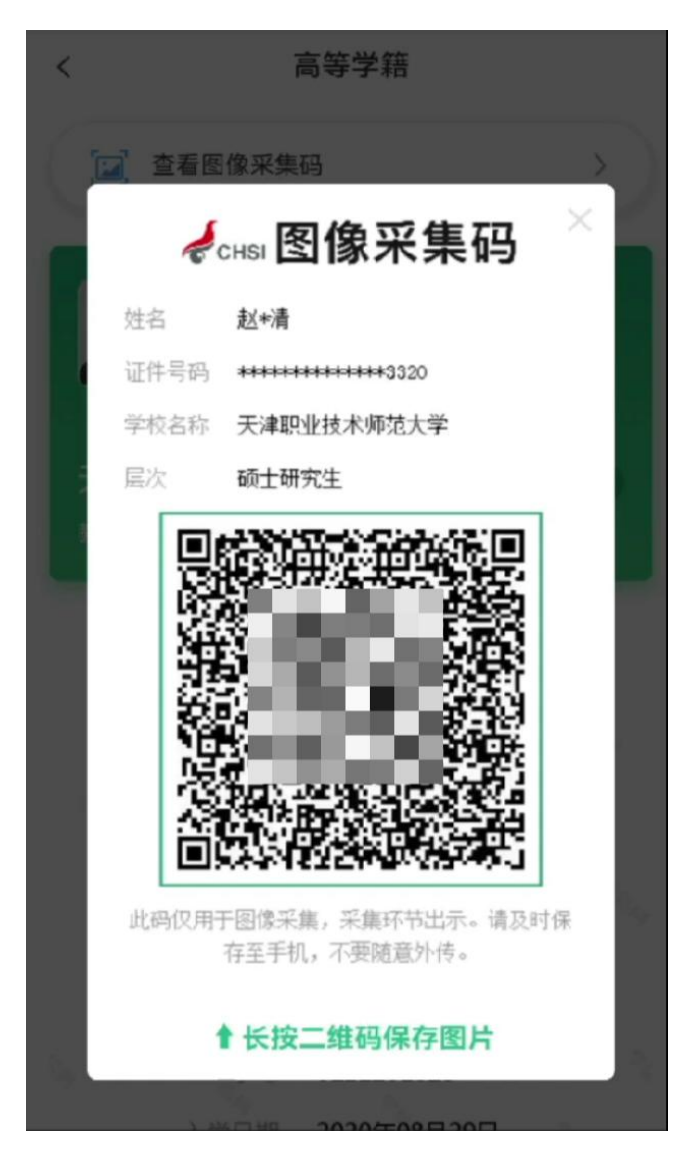

# 二、手机端公众号申请流程

1. 关注学信网公众号,绑定学信网账号,并登录学信档案。

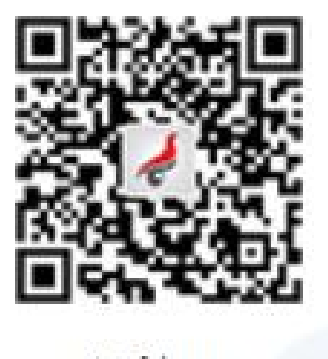

学信网

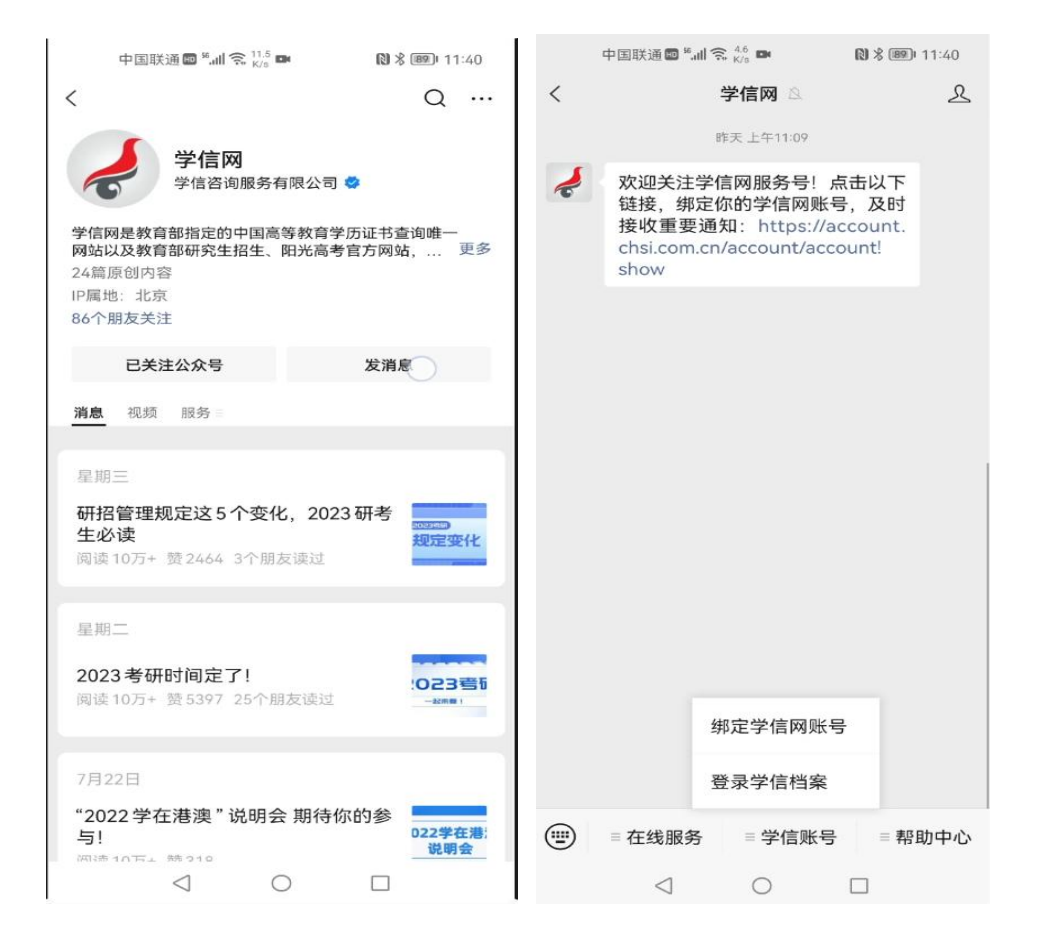

## 2.登录学信档案,点击高等教育信息,查看学籍信息

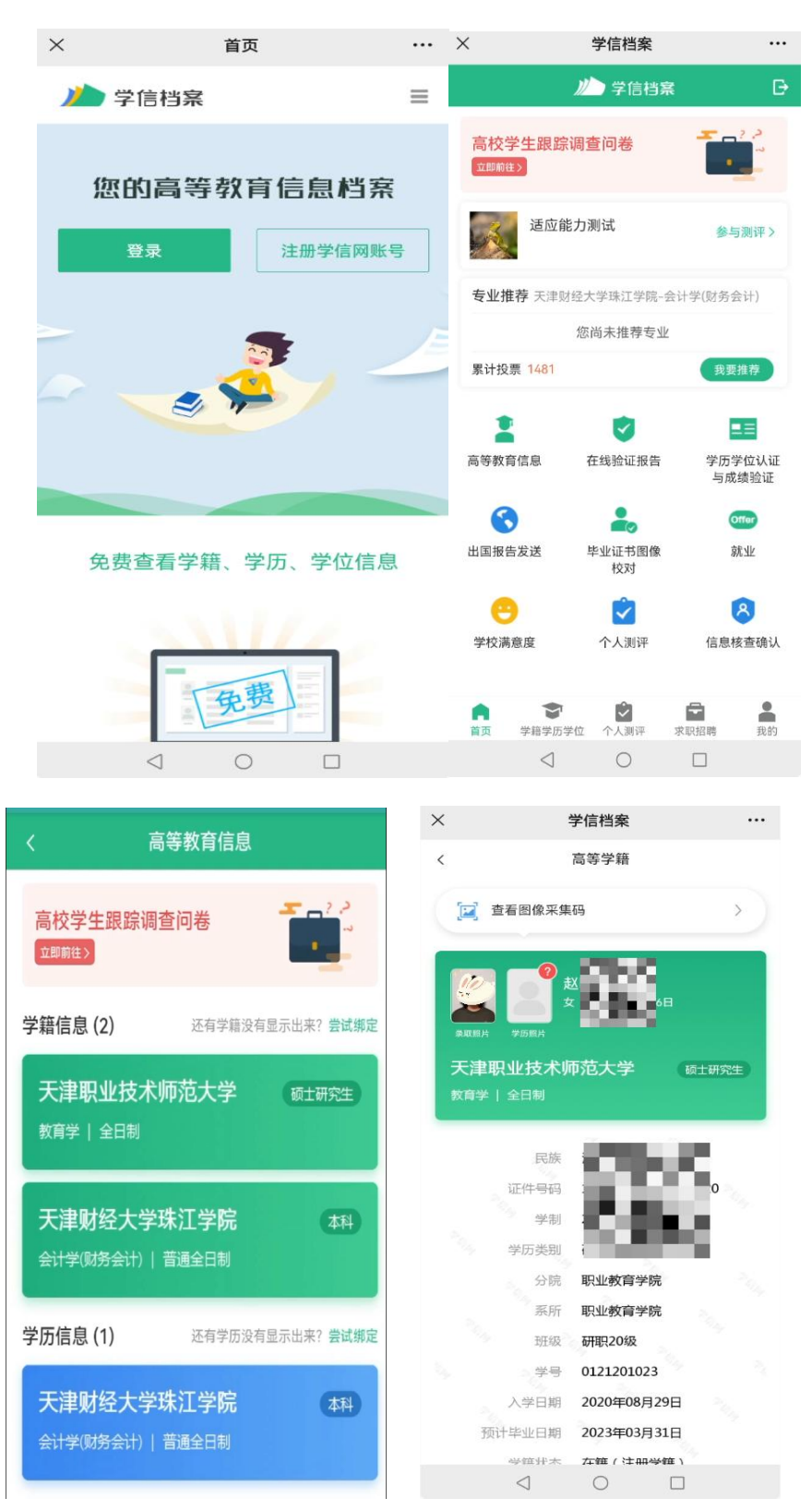

3.查看图像采集码,下载保存。

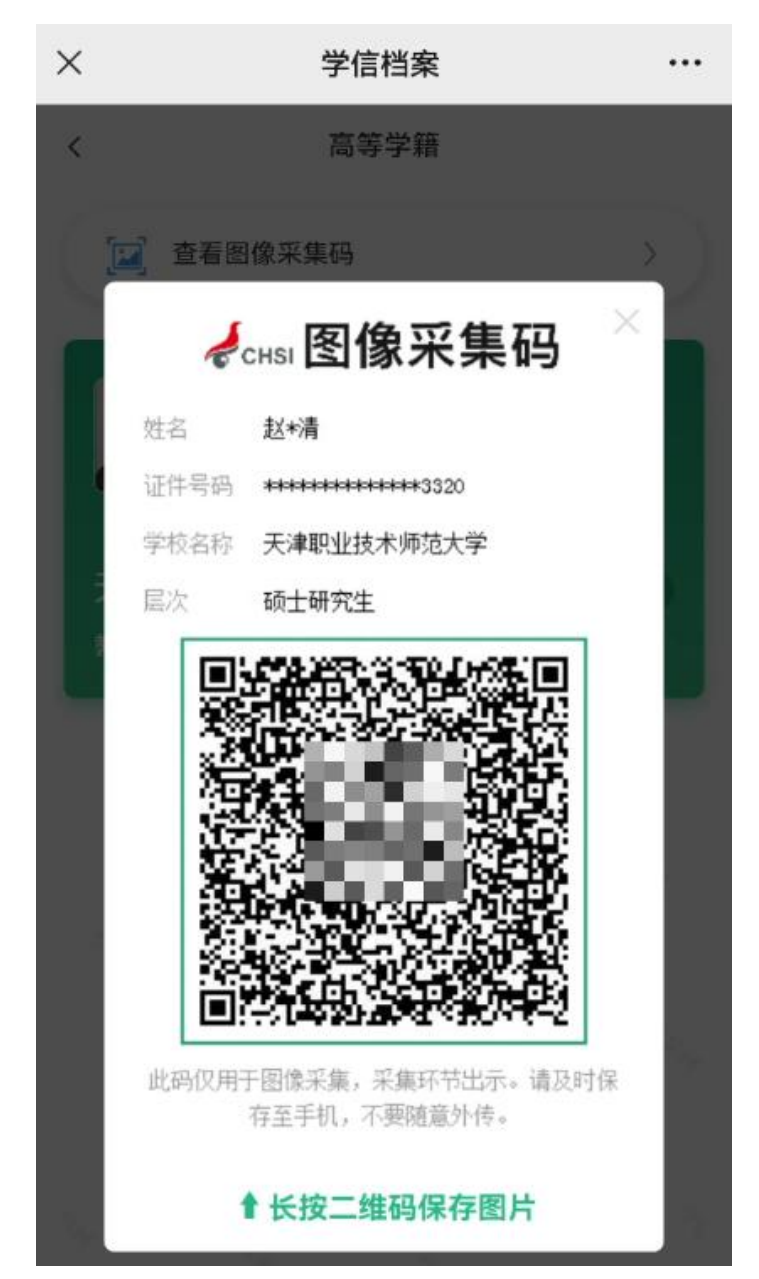

### 三、网页版学信网采集码申请流程

# 1.登录中国高等教育学生信息网(学信网),点击学信档案。

| ¢ ci | 中国<br>HSI <sub>教育</sub> 部 | 高等教育<br><sup>学历查询网站、</sup> | 学生信息    | 网(学信)<br><sup>生阳光工程指注</sup> | <b>ल्र)</b><br>इल्रुक्र 全国硕士研究生 | 招生报名和调剂 | 指定网站                    |               |               |                                                 | 注           | 册   登 | 录   English       |
|------|---------------------------|----------------------------|---------|-----------------------------|---------------------------------|---------|-------------------------|---------------|---------------|-------------------------------------------------|-------------|-------|-------------------|
| 首页   | 学籍查询                      | 学历查询                       | 学位查询    | 在线验证                        | 出国教育背景服务                        | 图像校对    | 学信档案                    | 高考            | 研招            | 港澳台招生                                           | 征兵          | 就业    | 学职平台              |
|      |                           | Ż                          | 1       | ž                           |                                 |         | 学职平台<br><b>伴你</b><br>一次 |               |               | <sup>职业发展平台</sup><br>上至川 <b>以</b><br>专 护<br>探索职 | <b>***</b>  |       |                   |
| 教育   | 部部署做                      | 子2023年全                    | 国硕士研究   | 究生考试招                       | 3生工作   管理规                      | 定       |                         | 教育资           | Sifl          |                                                 |             |       | 更多                |
| 考研百  | 5科:解锁考                    | 研困惑   专                    | 顶巡展: 带你 | 了解专业学们                      | 立硕士                             |         |                         | •湖北:<br>•高校"细 | 把就业服<br>1合拳"助 | 發做到毕业生<br>力大学生就业能                               | 心坎上<br>能力提升 | ٢     | <b>3</b> • •, • = |

2. 进入学信档案页面,登录学信档案。

| ) 学信档案         | 学信网   帮助中心   联系我们 |           |
|----------------|-------------------|-----------|
| 学信档案 您的高等教育信息  | 相案                | тор       |
| 登录学信档案 注册学信网账号 |                   | 高等教育信息    |
|                |                   | 图像校对      |
|                |                   | 在线验证报告    |
|                | <b>N</b>          | 学历认证与成绩验证 |
|                |                   | 国际合作申请    |
|                |                   | 调查/投票     |
|                |                   | 就业        |
|                |                   | 学信机器人     |
|                |                   |           |

3. 进入学信档案页面,点击高等教育信息,并进行登录

|                    |               |                   | 거-구-한전세도가까????편세도 다   | 调1110日人区 9月日/校宗               | FURNIT ALL GIVIN |
|--------------------|---------------|-------------------|-----------------------|-------------------------------|------------------|
|                    | -             | 高校学生              | E跟踪调查问                | 卷                             | <b>_</b>         |
| 高等教育信息<br>学籍 学历 学位 | 在线验证报告 查看 申请  | 学历学位认证与成绩验证<br>查看 | 山国报告发送<br>查看 发送报告 翻译件 | ような (1995年)<br>単业证书图像校対<br>校対 |                  |
| Offer<br>就业        | 学校满意度<br>参与投票 |                   | く<br>信息核査确认<br>査者     |                               | 点击进入网络理解测评       |

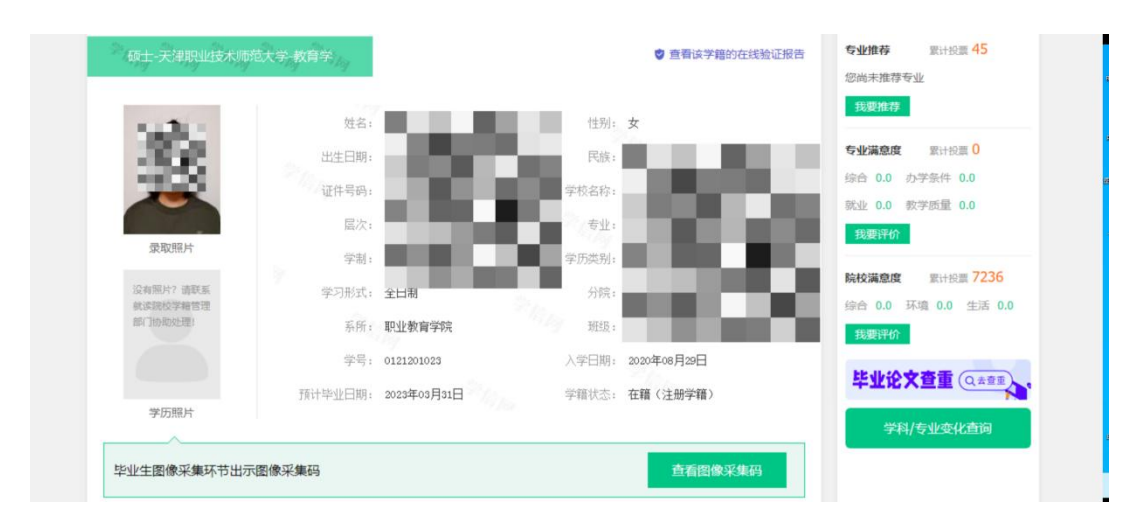

# 4.查看采集码,并下载保存到手机上。

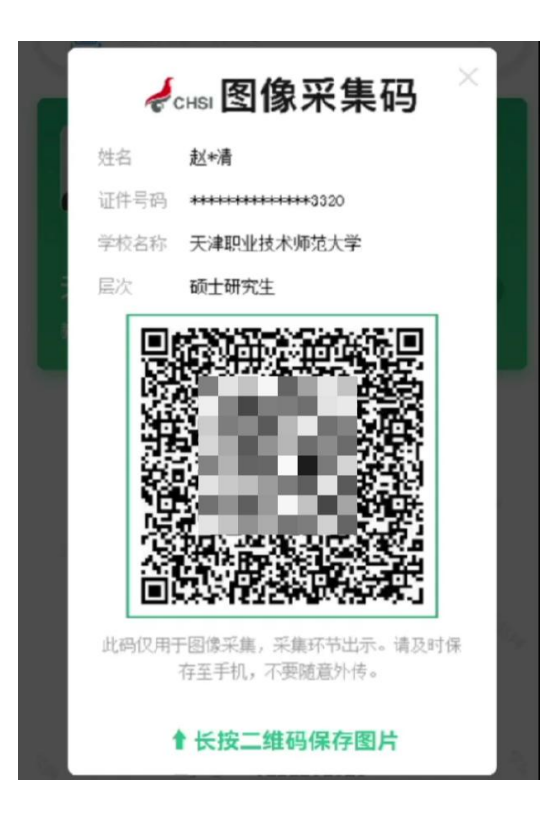